# LOGINEO NRW

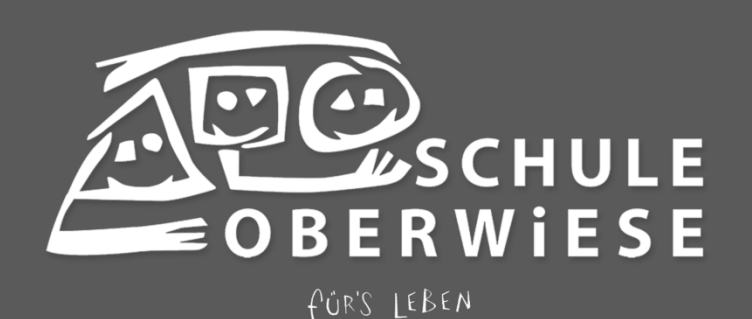

## INHALTSVERZEICHNIS

| ALLGEMEINES                                                                                                    | 1                          |
|----------------------------------------------------------------------------------------------------|----------------------------|
| ERSTE SCHRITTE                                                                                                    | . <b>3</b>                 |
| DER ERSTE LOGIN                                                                                                    | . 4                        |
| E-MAIL ADRESSE HINZUFÜGEN                                                                                                    | . 5                        |
| KENNWORT ÄNDERN                                                                                                    | . 6                        |
| DOKUMENTE UND ORDNER.                                                                                                    | . <b>7</b>                 |
| DOKUMENTE HERUNTERLADEN                                                                                                    | . 8                        |
| ORDNER ERSTELLEN                                                                                                    | . 9                        |
| DATEIEN HINZUFÜGEN                                                                                                    | 10                         |
| ORDNER UND DATEIEN LÖSCHEN                                                                                                    | 11                         |
| ORDNER UND DATEIEN FREIGEBEN                                                                                                    | 12                         |
| DOKUMENTENBEZEICHNUNG                                                                                                    | 13                         |
| DATENSAFE                                                                                                    | <b>14</b>                  |
| DATENSAFE ÖFFNEN                                                                                                    | 15                         |
| DOKUMENTE HOCHLADEN                                                                                                    | 16                         |
| TEXTEDITOR                                                                                                    | 17                         |
| EMAIL                                                                                                    | <b>18</b>                  |
| E-MAIL LESEN                                                                                                    | 19                         |
| AUF EINE E-MAIL ANTWORTEN                                                                                                    | 20                         |
| E-MAIL SCHREIBEN                                                                                                    | 21                         |
| GRUPPEN E-MAIL                                                                                                    | 22                         |
| KALENDER       2         KALENDEREINTRAG ANSEHEN       2         KALENDER ANZEIGEN/AUSBLENDEN       2         KALENDEREINTRAG ERSTELLEN       2         KALENDER ERSTELLEN       2         KALENDER ERSTELLEN       2 | 23<br>24<br>25<br>26<br>27 |
| ADRESSBUCH                                                                                                    | <b>28</b><br>29<br>30      |

## ALLGEMEINES

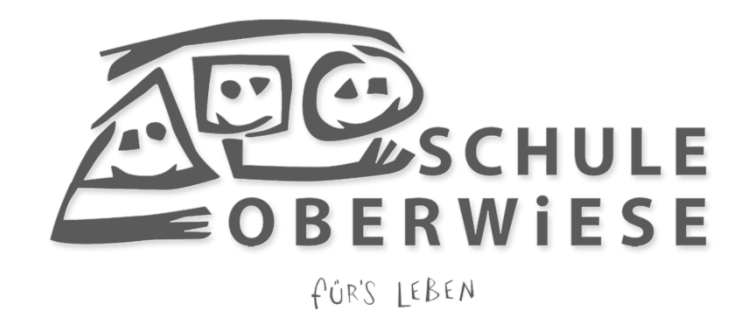

### **ALLGEMEINES**

Das schulinterne Verwaltungsnetzwerk inklusive Dateiablagen, E-Mailverkehr, Kalender und auch Terminen findest du unter www.schule-oberwiese.de/logineo.

Auf der Startseite findest du auf der linken Seite das "Flyout", wenn du auf dieses mit der linken Maustaste klickst, öffnet sich ein Menü, dass dich zu allen zentralen und relevanten Bereichen von LOGINEO NRW führt, sobald du angemeldet bist.

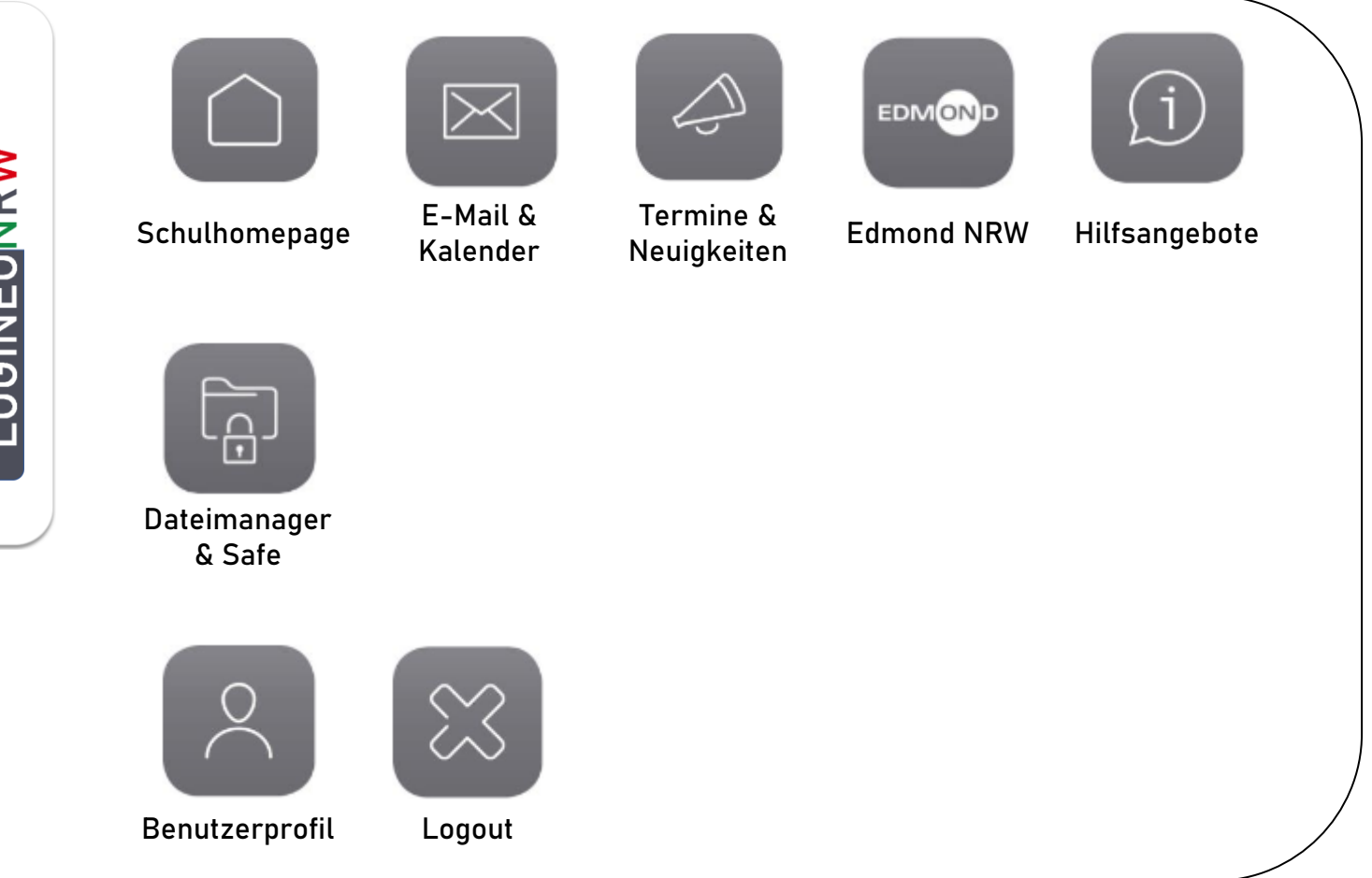

Wenn du länger als 30 Minuten nicht in LOGINEO NRW aktiv arbeitest, wirst du automatisch vom System abgemeldet. Innerhalb der einzelnen Bereiche kannst du dich an den grünen Feldern orientieren, diese geben dir immer einen Hinweis, dass dahinter eine Funktion versteckt ist wie z.B. E-Mails schreiben, Termine erstellen oder auch Dinge bestätigen.

## ERSTE SCHRITTE

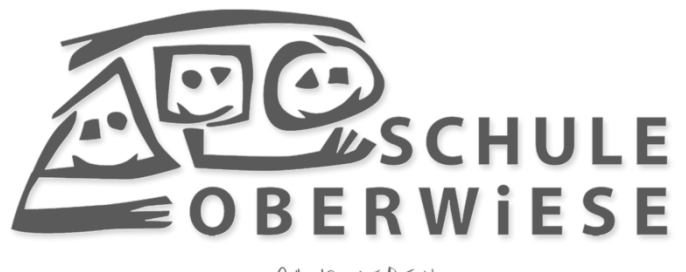

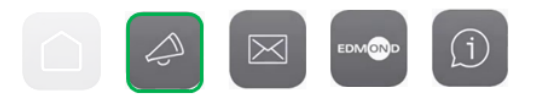

## **DER ERSTE LOGIN**

| ۲ | LOGI          | NEO / I | Home           | ×        | +              |  |
|---|---------------|---------|----------------|----------|----------------|--|
| ← | $\rightarrow$ | С       | (i) Nicht sich | er   186 | 302.nrw.schule |  |

Tippe in den Broswer: schule-oberwiese.de/logineo

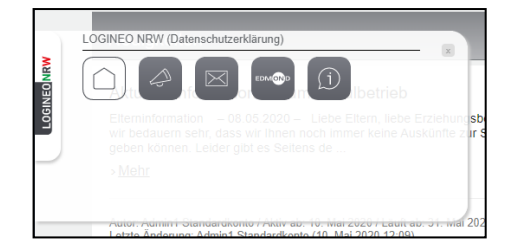

Klicke links auf das Flyout.

Klicke auf "Neuigkeiten und Termine"

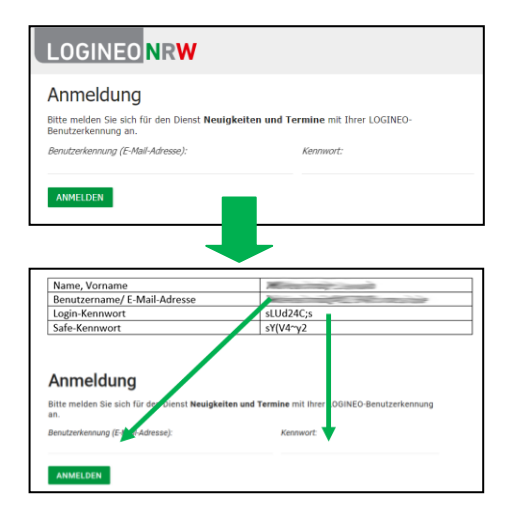

Gib deinen Benutzernamen und dein Passwort ein.

Das Passwort muss mindestens 10 Zeichen, Groß- und Kleinbuchstaben, Zahlen und Sonderzeichen enthalten.

Bestätige die Nutzungsbedingungen.

Eingeloggt als Benutzer Standardkonto (System)

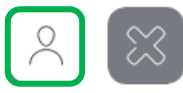

## E-MAIL ADRESSE HINZUFÜGEN

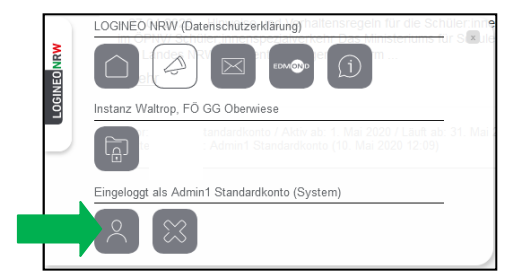

Klicke links auf das Flyout.

Klicke auf "Mein Benutzerkonto"

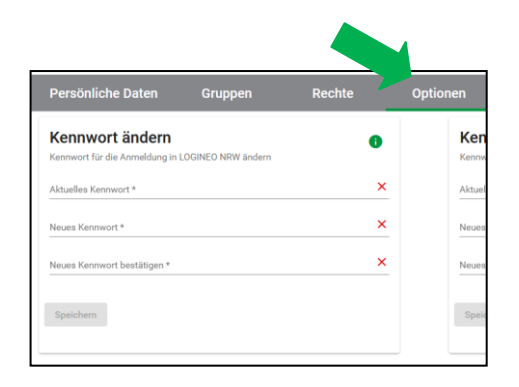

Klicke auf Optionen.

| Sie eine externe E-Mailadresse, an die der Link zum Kennwort zurücksetze<br>verschickt werden kann. | en |
|----------------------------------------------------------------------------------------------------|----|
| O Bearbeiten O Löschen                                                                              |    |
| Externe E-Mail-Adresse *                                                                            | ×  |
| LOGINEO NRW Kennwort *                                                                              | ×  |

Gib deine private E-Mail Adresse ein.

Gib das Logineo Passwort ein, dass du von uns erhalten hast.

| Bearbeiten     Löschen Externet E-Malf-dersse* musteremail@musterhost.de |
|--------------------------------------------------------------------------|
| Externe E-Mall-Adresse * musteremail@musterhost.de                       |
| musteremail@musterhost.de                                                |
| LOCINED NEW Karmand *                                                    |
| EDGINED NRW Kennwort -                                                   |

Klicke auf "Speichern".

Eingeloggt als Benutzer Standardkonto (System)

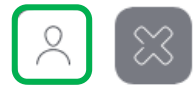

## **KENNWORT ÄNDERN**

| LOGINEO NRW (Datenschutzerklärung) <sup>(aufensregelin für die Schuter inter<br/></sup>                                                                                                    | Klicke links auf das Flyout.<br>Klicke auf<br>"Mein Benutzerkonto"                                                                                                    |
|----------------------------------------------------------------------------------------------------|----------------------------------------------------------------------------------------------------|
| Persönliche Daten     Gruppen     Rechte     Optionen       Kennwort ändern <ul> <li>Kennwort för die Anmeldung in LDGINED NRW ändern</li> <li>Aktuelles Kennwort *</li> <li>X</li> <li>Neues Kennwort *</li> <li>X</li> <li>Neues Kennwort *</li> <li>X</li> <li>Neues Kennwort bestätigen *</li> <li>Speichern</li> <li>Speichern</li> <li>Speichern</li> <li>Speichern</li> <li>Speichern</li> <li>Speichern</li> <li>Speichern</li> <li>Speichern</li> <li>Speichern</li> <li>Kennweiter</li> <li>Kennweiter</li> <li>Kennwe</li></ul> | Klicke auf Optionen.                                                                                                    |
| Kennwort ändern       i         Kennwort für die Anmeldung in LOGINEO NRW ändern       Attaelies Xennwort*         Attaelies Xennwort *       X         Bitte geben Sie einen Wert ein.       X         Neues Kennwort *       X         Neues Kennwort bestätigen *       X         Speichern       X                                                                                                    | Gib dein vorgegebenes Passwort ein.<br>Gib dein neues Passwort ein.<br>Das neue Passwort muss mindestens<br>10 Zeichen, Zahlen und Sonderzeichen<br>enthalten.<br>Notiere dir dein neues Passwort. |
| Kennwort ändern       i         Kennwort für die Anmeldung in LOGINEO NRW ändern       Abseles Kenwort *         Abseles Kenwort *          Neues Kenwort *          Neues Kenwort *          Neues Kenwort *          Speichern                                                                                                    | Klicke auf "Speichern".                                                                                                    |

ACHTUNG: Ändere auch das Passwort zu dem Safe. Das Passwort hierfür darf <u>nicht</u> identisch mit deinem normalen Passwort sein, es gelten aber dieselben Regeln zur Passwortvergabe. Notiere dir beide Passwörter, bevor du auf "Speichern" klickst!

## DOKUMENTE UND ORDNER

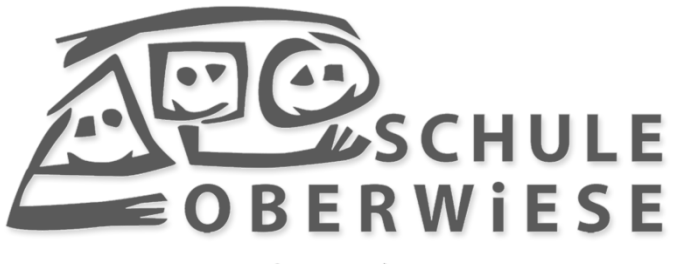

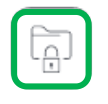

#### DOKUMENTE HERUNTERLADEN

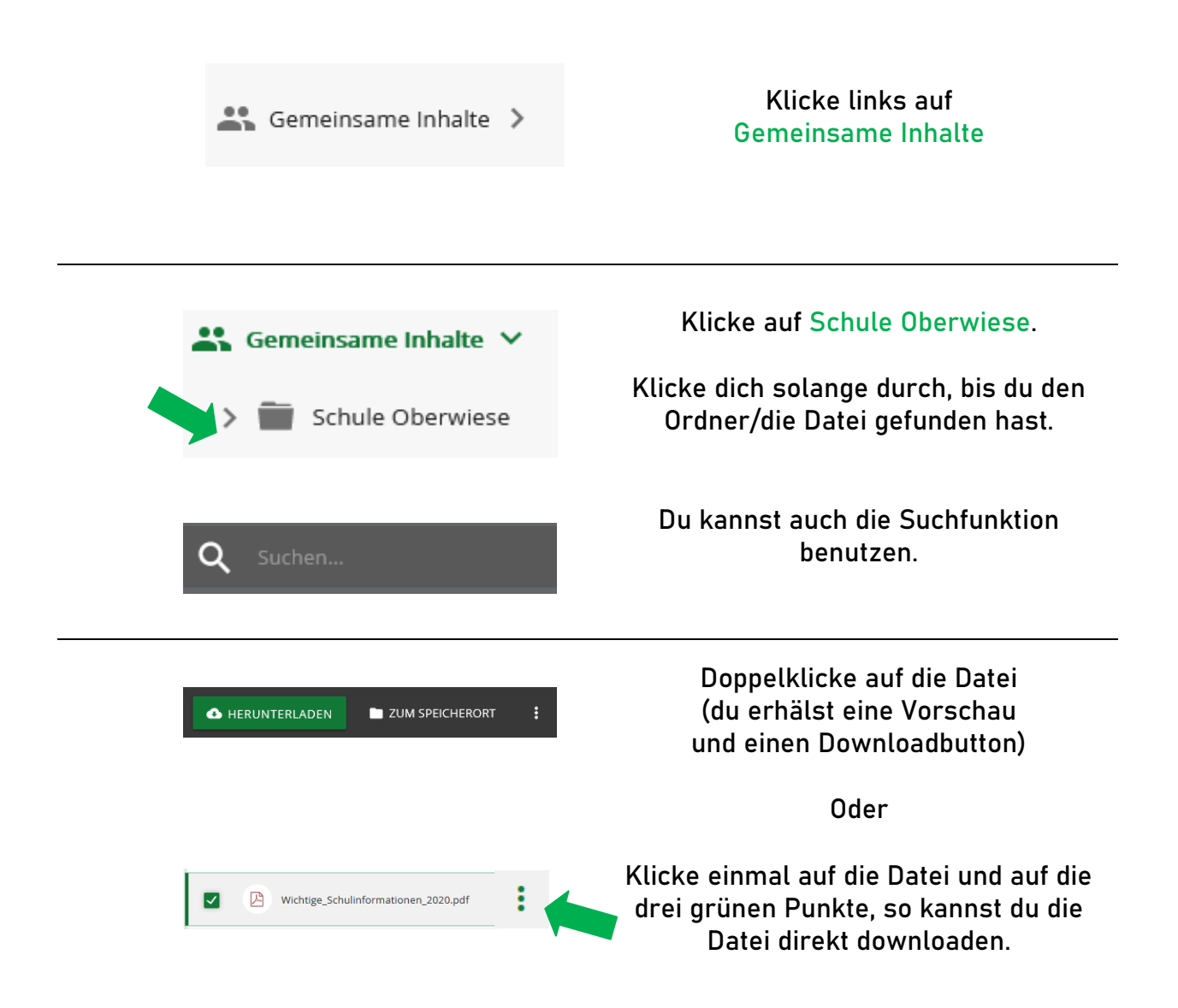

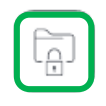

## **ORDNER ERSTELLEN**

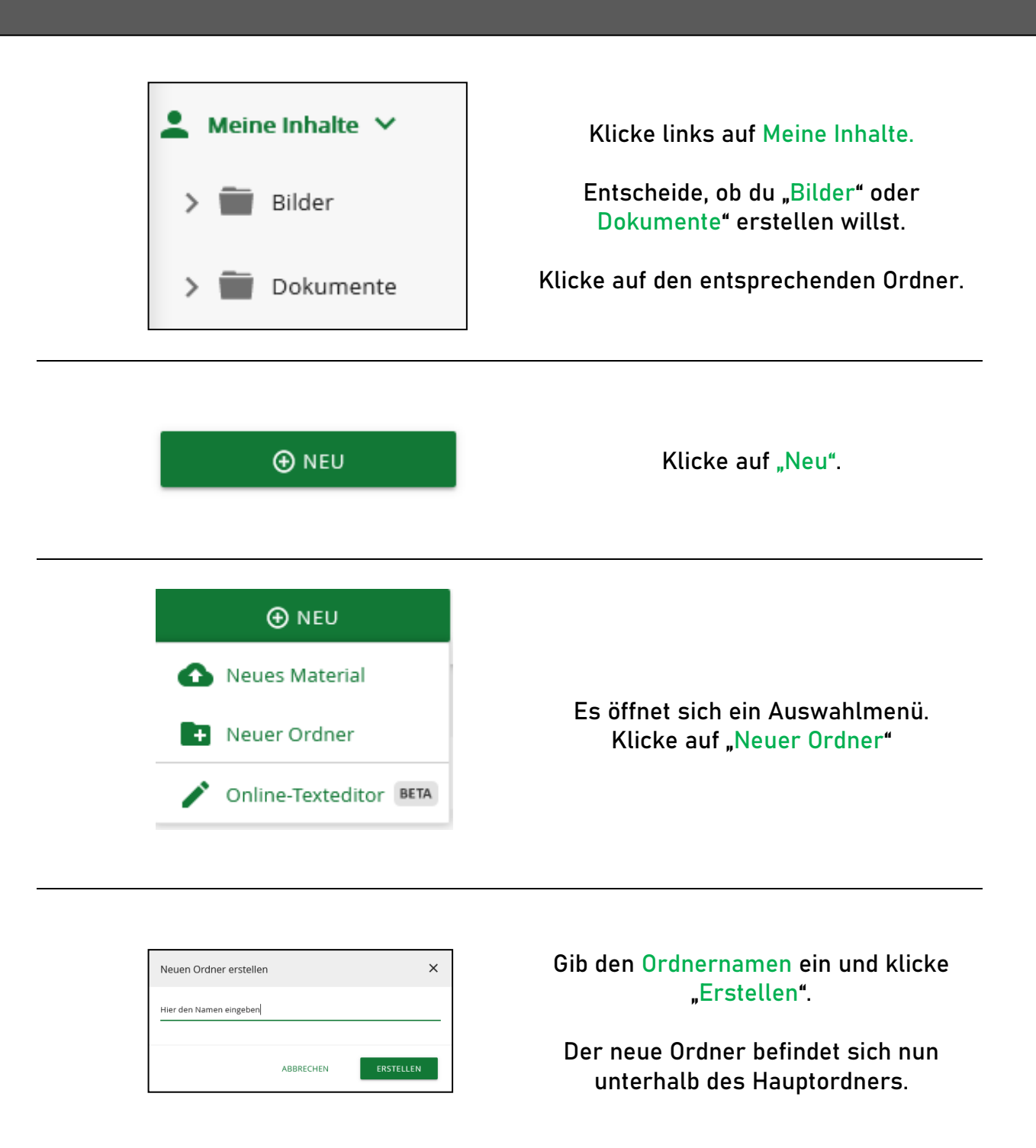

TIPP: Du kannst auch neue zusätzliche Hauptordner über die vorgegebenen Ordner "Bilder" und "Dokumente" hinaus anlegen.

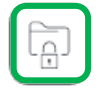

## DATEIEN HINZUFÜGEN

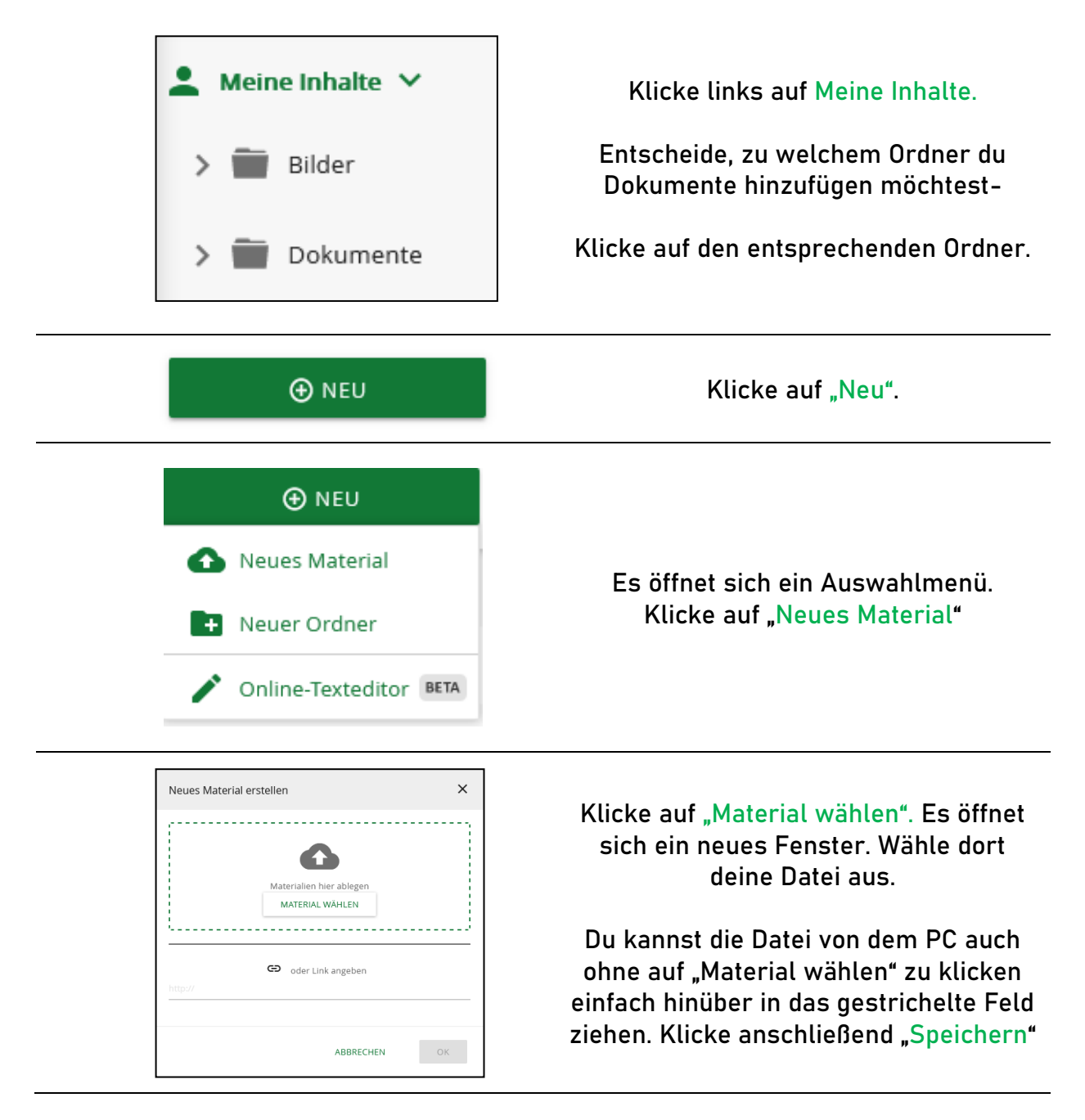

TIPP: Füge Schlagworte hinzu (pro Schlagwort jeweils die Entertaste drücken), damit du und andere dein Dokument schnell über die Suche finden können.

| Schlagworte          |  |  |
|----------------------|--|--|
| Dokument             |  |  |
| Enter zum Bestätigen |  |  |
| Testdokument 🚫       |  |  |

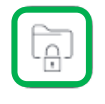

## ORDNER UND DATEIEN LÖSCHEN

| La Meine Inhalte →                                   | Klicke links auf Meine Inhalte.                                                                                  |
|------------------------------------------------------|----------------------------------------------------------------------------------------------------|
| > 🚞 Bilder                                           | Entscheide, in welchem Ordner du<br>Dateien oder ganze Ordner löschen<br>möchtest.                               |
| > 🚞 Dokumente                                        | Klicke auf den entsprechenden Ordner/<br>die entsprechende Datei.                                                |
| Ausschneiden                                         | Drücke die "Entf" Taste auf deiner<br>Tastatur oder klicke mit der echten<br>Maustaste auf die Datei/den Ordner. |
| Löschen                                              | Es öffnet sich ein kleines Fenster.<br>Klicke auf "Löschen"                                                      |
|                                                      |                                                                                                    |
| Element löschen?                                     |                                                                                                    |
| Möchten Sie das Element "Testdokument.docx" löschen? | Bestätige mit einem Klick auf " <mark>Ok</mark> "                                                                |
| ABBRECHEN OK                                         |                                                                                                    |

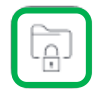

## ORDNER UND DATEIEN FREIGEBEN

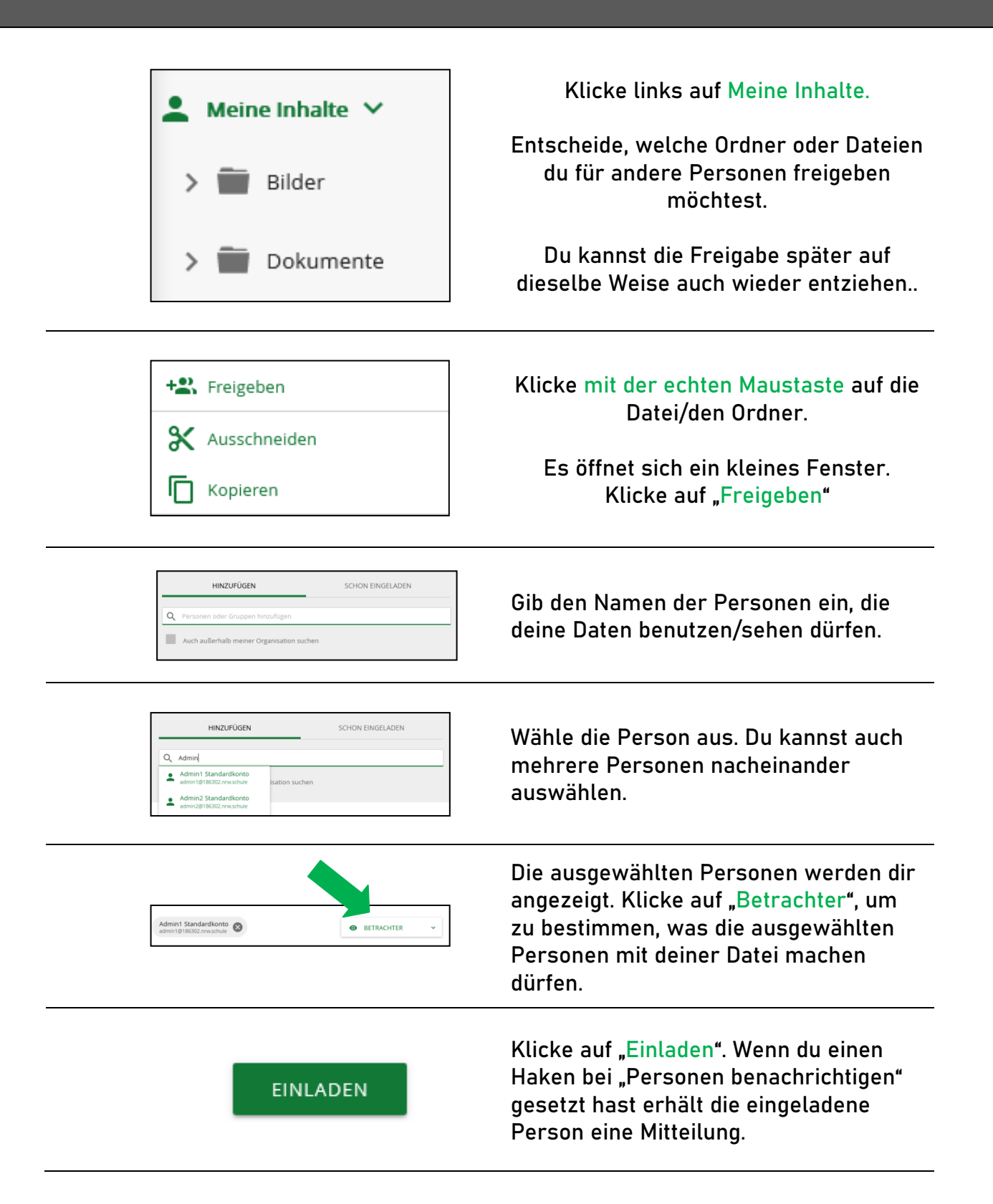

#### DOKUMENTENBEZEICHNUNG

#### PROTOKOLLE

- Lehrerkonferenz: Protokoll-Lehrerkonferenz-SJ XX-XY-1
- Stufenkonferenz: Protokoll-Stufenkonferenz-Stufe-SJ XX-XY-1
- Klassenkonferenz: Protokoll-Klassenkonferenz-SJ XX-XY-1
- Dienstbesprechungen: Protokoll-Dienstbesprechung-SJ XX-XY-1
- Steuergruppe: Protokoll-Steuergruppe-SJ XX-XY-1
- Schulentwicklungsgruppen: Protokoll-SEG-SJ XX-XY-1
- Fachkonferenzen: Protokoll-Fachkonferenz-ABC SJ XX-XY-1
- Beschlüsse: Beschluss-NamedesBeschlusses-SJ XX-XY
- Konzepte: Konzept-NamedesKonzeptes-SJ XX-XY
- A0-SF: A0SF-Schüler:inname-SJ XX-XY

#### ZEUGNISSE

Zeugnis: Zeugnis\_Schüler:innenname\_KlasseXY\_SJ XX-XY

#### FÖRDERPLÄNE

Förderpläne: Förderplan\_Schüler:innenname\_Klasse XY\_SJ XX-XY

HINWEIS: Ersetze SJ XX-XY durch das aktuelle Schuljahr (z.B. SJ 20-21) Ersetze Stufe durch die entsprechende Stufe (Prim, Sek-I, Sek-II) Ersetze die Endungszahl (\_1) durch die entsprechende fortlaufende Nummerierung des Protokolles. Ersetze Schüler:innenname durch den entsprechenden Namen

Ersetze ABC durch den entsprechenden Namen der Fachkonferenz

## DATENSAFE

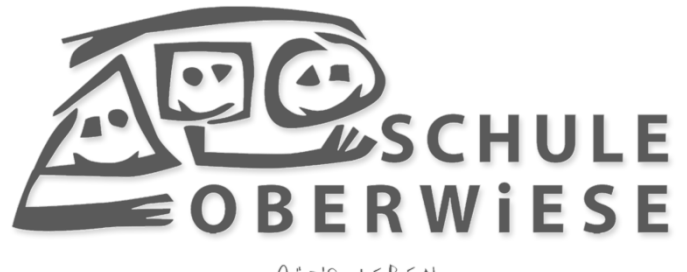

für's LEBEN

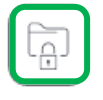

## DATENSAFE ÖFFNEN

| Instanz Waltrop, FÖ GG Obe                                                                                 | rwiese | Klicke auf das Flyout.<br>Klicke auf das Symbol<br>"Verwaltungscloud"                                                                                                  |
|----------------------------------------------------------------------------------------------------|--------|----------------------------------------------------------------------------------------------------|
| <ul> <li>Workspace &gt;</li> <li>NEU</li> <li>Meine Inhalte </li> <li>Bilder</li> <li>Dokumente</li> </ul> | Q 5    | Es öffnet sich ein neues Fenster, in denen<br>du Dokumente und Ordner findest.<br>Klicke oben links auf "Workspace".                                                   |
| <ul> <li>Workspace</li> <li>Suchumgebung</li> <li>Sammlungen</li> <li>Safe</li> </ul>                      |        | Es öffnet sich ein Seitenfenster.<br>Klicke auf <mark>"Safe</mark> "                                                                                                   |
| Login zum Safe<br>edu-sharing<br>Passwort                                                                  | DEN    | Es öffnet sich ein neues Fenster.<br>Gib dein Passwort ein, dass du bei der<br>Einrichtung von deinem Benutzerprofil<br>gewählt hast hast und klicke auf<br>"Anmelden" |

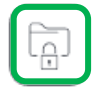

## DOKUMENTE HOCHLADEN

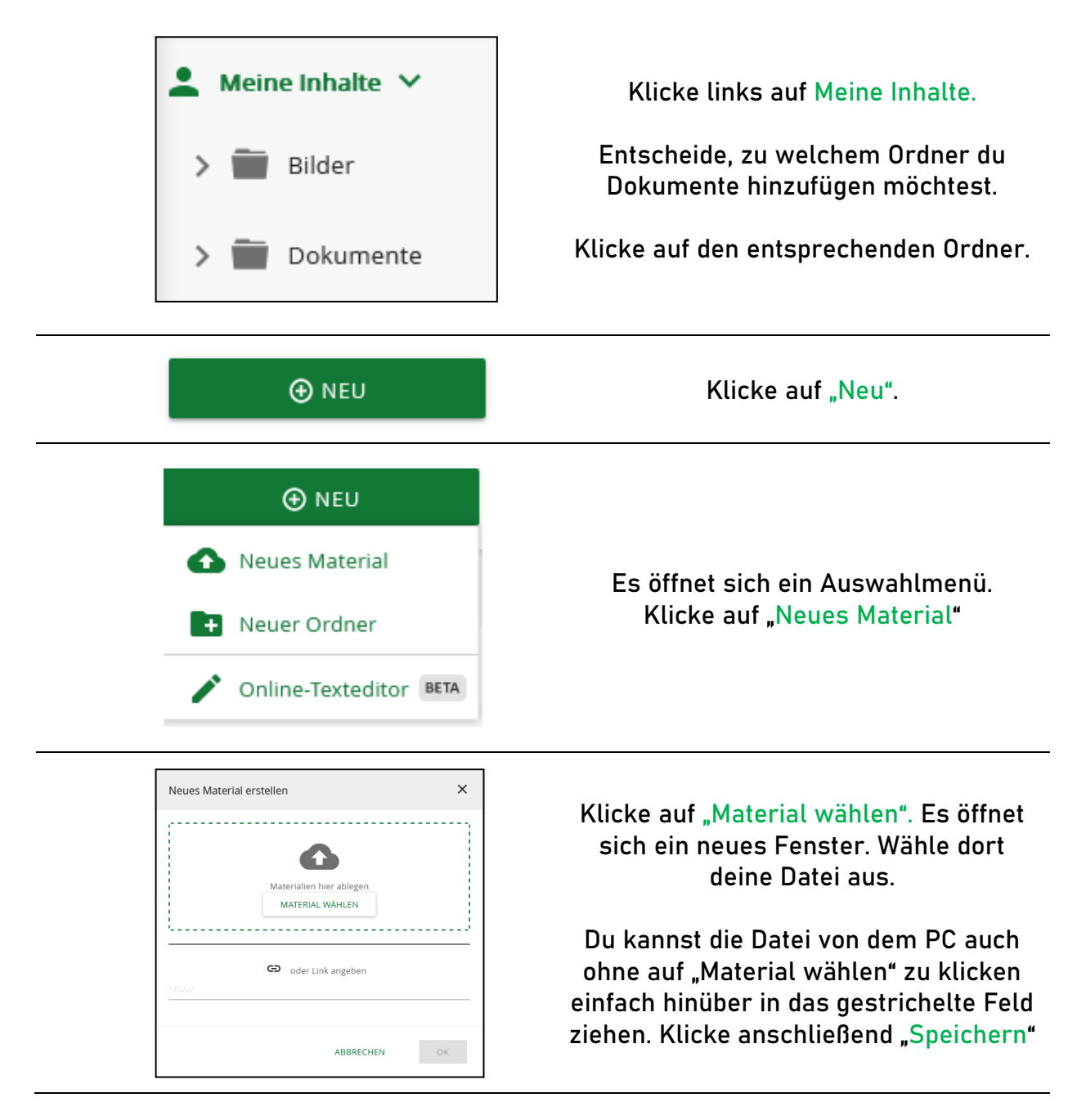

TIPP: Füge Schlagworte hinzu (pro Schlagwort jeweils die Entertaste drücken), damit du und andere dein Dokument schnell über die Suche finden können.

| Schlagworte          |  |  |
|----------------------|--|--|
| Dokument             |  |  |
| Enter zum Bestätigen |  |  |
| Testdokument 🛞       |  |  |

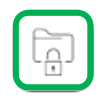

## TEXTEDITOR

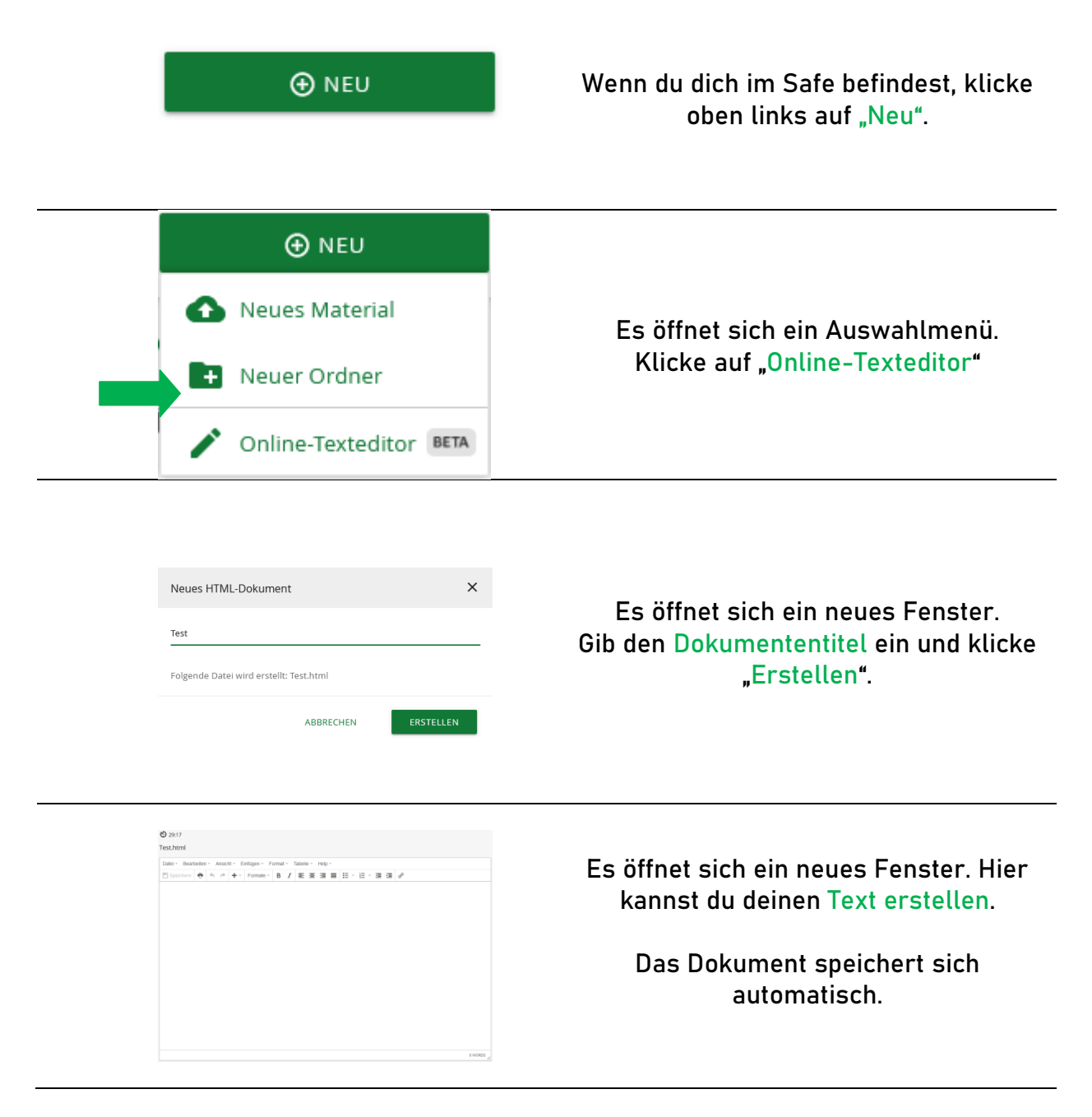

TIPP: Du kannst die Textbausteine für die Zeugnisse im Online-Editor mit Klarnamen schreiben und diese auf den Schulrechnern in dein Zeugnisdokument (Word) kopieren.

## EMAIL

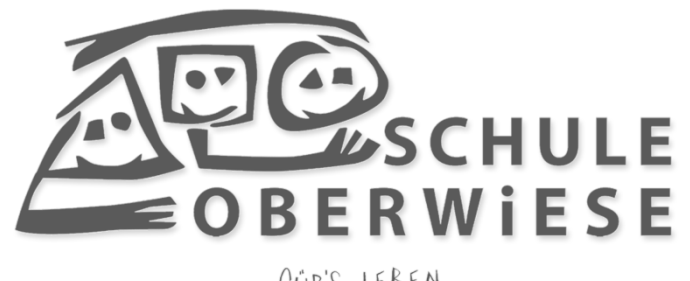

für's LEBEN

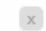

**E-MAIL LESEN** 

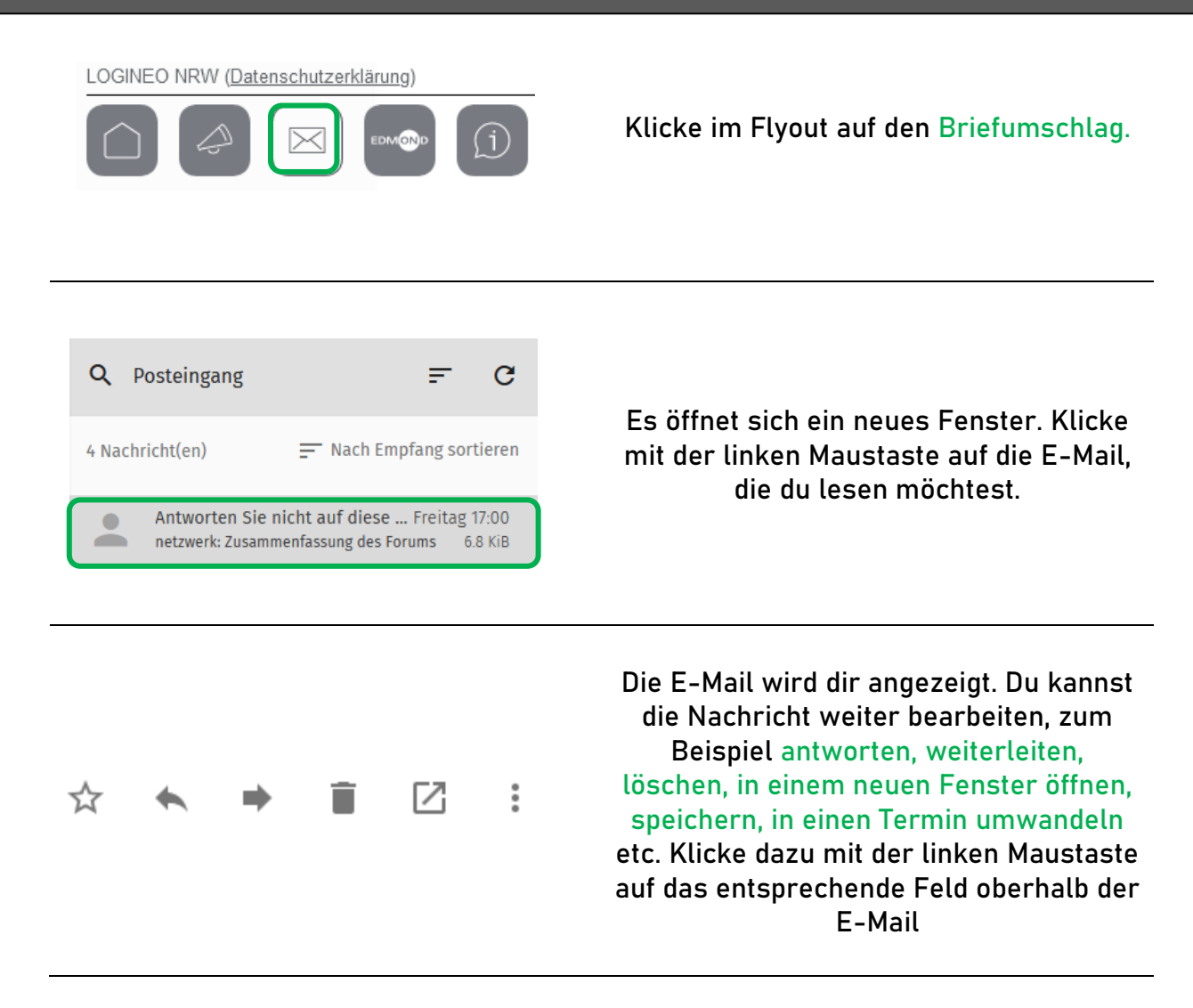

TIPP: Wenn du den Mauszeiger auf eine Schaltfläche bewegst, ohne diese anzuklicken, wird dir die Funktion der Schaltfläche angezeigt.

LOGINEO NRW (Datenschutzerklärung)

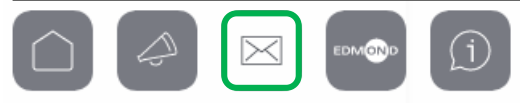

## AUF EINE E-MAIL ANTWORTEN

| Q       Posteingang       =       (         4 Nachricht(en)       =       Nach Empfang sortier         Antworten Sie nicht auf diese Freitag 17:0       netzwerk: Zusammenfassung des Forums       6.8 Ki                                                              | en<br>B        | Öffne die E-Mail,<br>auf die du antworten möchtest                                       |
|----------------------------------------------------------------------------------------------------|----------------|------------------------------------------------------------------------------------------|
| <br>☆ 🔦 🕈 📋 🗹                                                                                                    | *              | Klicke mit der linken Maustaste auf<br>das Feld "Nur dem Absender<br>antworten".         |
| An<br>Antworten Sie nicht auf diese E-Mail. <noreply@nrw.schule>×<br/>Bitte einen Empfänger eint<br/>Betreff*<br/>Re: netzwerk: Zusammenfassung des Forums<br/>B I U A- ;: ::   4: 4:   17 %   № 2: 5: ■ = २ ⊞ ⊠ %-<br/>Schuftart - Gr ⊕ Cuelcode</noreply@nrw.schule> | cc<br>Bcc<br>I | Es öffnet sich ein neues Fenster.<br>Schreibe in das Nachrichtenfeld<br>deine Nachricht. |

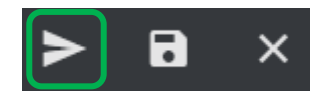

Mit einem Linksklick auf den Papierflieger kannst du deine E-Mail abschicken. .

x

TIPP: In dem Feld "Bitte einen Empfänger eintragen" kannst du noch weitere Empfänger hinzufügen. Schreibe dazu den Namen des Empfängers (und wähle einen Vorschlag durch daraufklicken aus) LOGINEO NRW (Datenschutzerklärung)

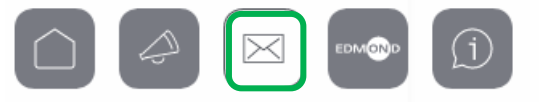

x

## **E-MAIL SCHREIBEN**

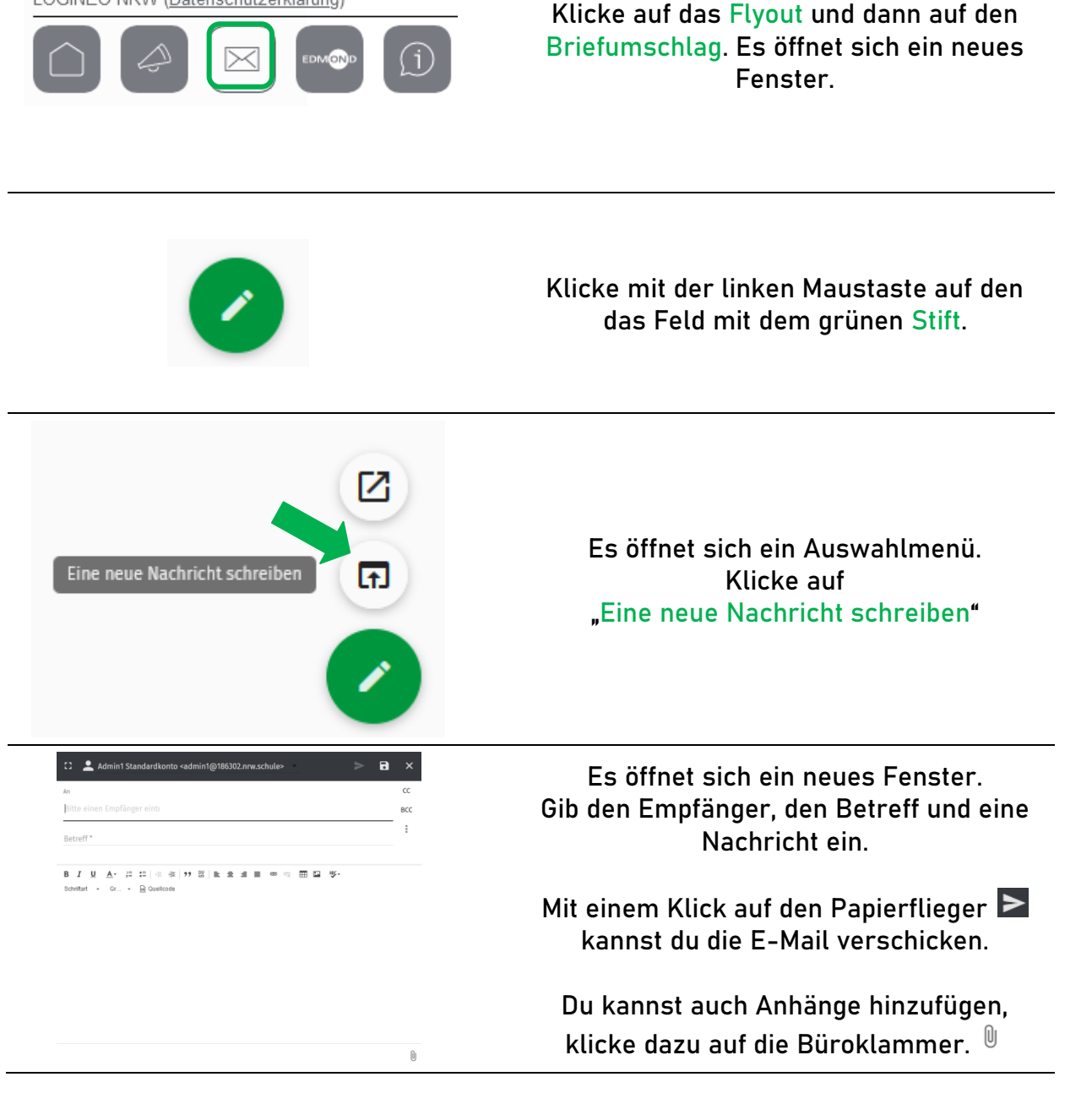

TIPP: Du kannst auch E-Mails an Personen schicken, die nicht Logineo benutzen (Eltern, Behörden, etc.) tippe dazu einfach die E-Mail des Empfängers ein. Wenn du eine E-Mail an eine Person innerhalb der Schule sendest, ist es egal, ob diese mit der Adresse "@186302.nrw.schule" oder "@schule-oberwiese" endet.

21

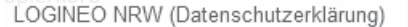

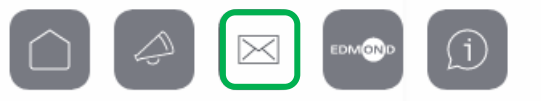

## **GRUPPEN E-MAIL**

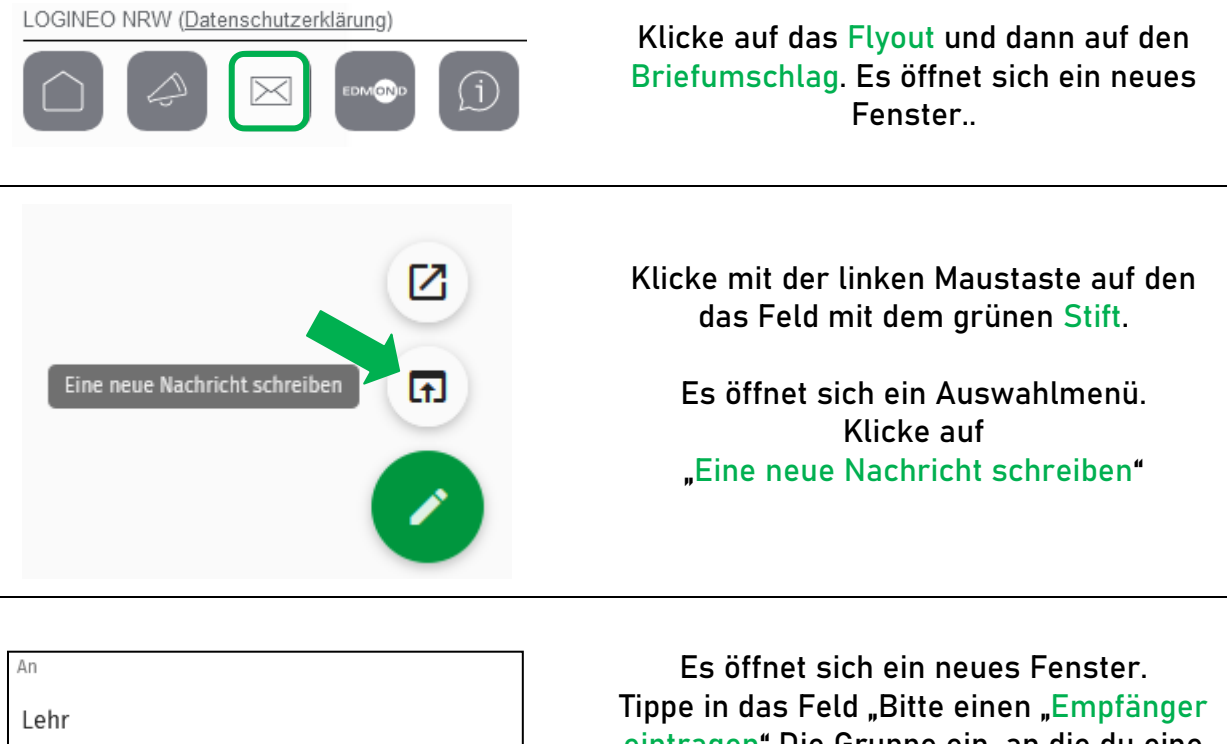

Lehrer <lehrergruppe@186302.nrw.schule> Logineo

Lehrer <lehrergruppe@schule-oberwiese.de> Logineo Es öffnet sich ein neues Fenster. Tippe in das Feld "Bitte einen "Empfänger eintragen" Die Gruppe ein, an die du eine E-Mail senden möchtest. Wähle aus den Vorschlägen die entsprechende Gruppe aus.

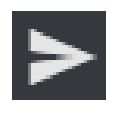

Klicke mit der linken Maustaste auf den Papierflieger, um deine E-Mail abzuschicken.

TIPP: Du kannst auch mehrere Gruppen und Personen hinzufügen. Nachdem du eine Gruppe ausgewählt hast, kannst du erneut in das Feld "Bitte einen Empfänger eintragen" klicken und weitere Adressaten hinzufügen.

> Lehrer <lehrergruppe@schule-oberwiese.de> X Admin1 Standardkonto <admin1@186302.nrw.schule> X

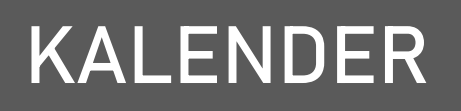

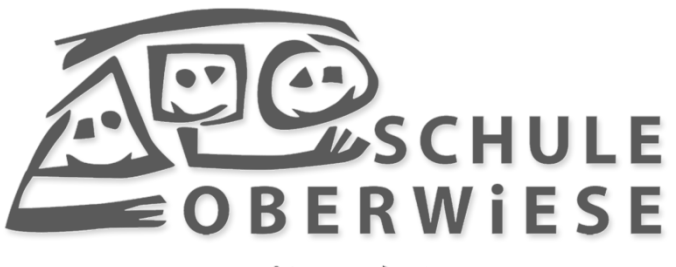

für's LEBEN

LOGINEO NRW (Datenschutzerklärung)

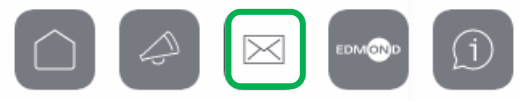

## KALENDEREINTRAG ANSEHEN

x

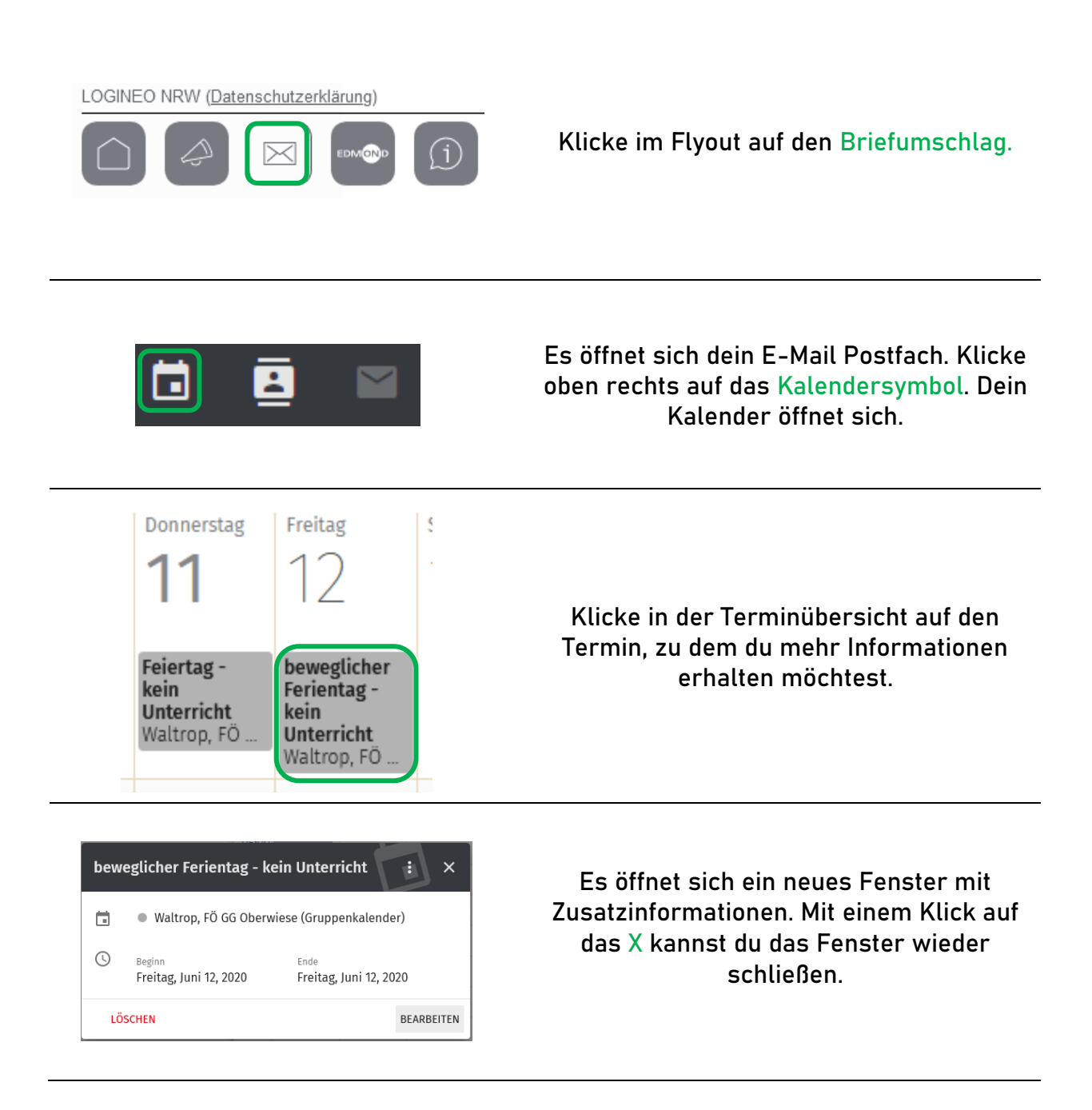

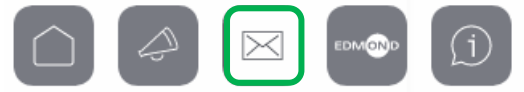

## KALENDER ANZEIGEN/AUSBLENDEN

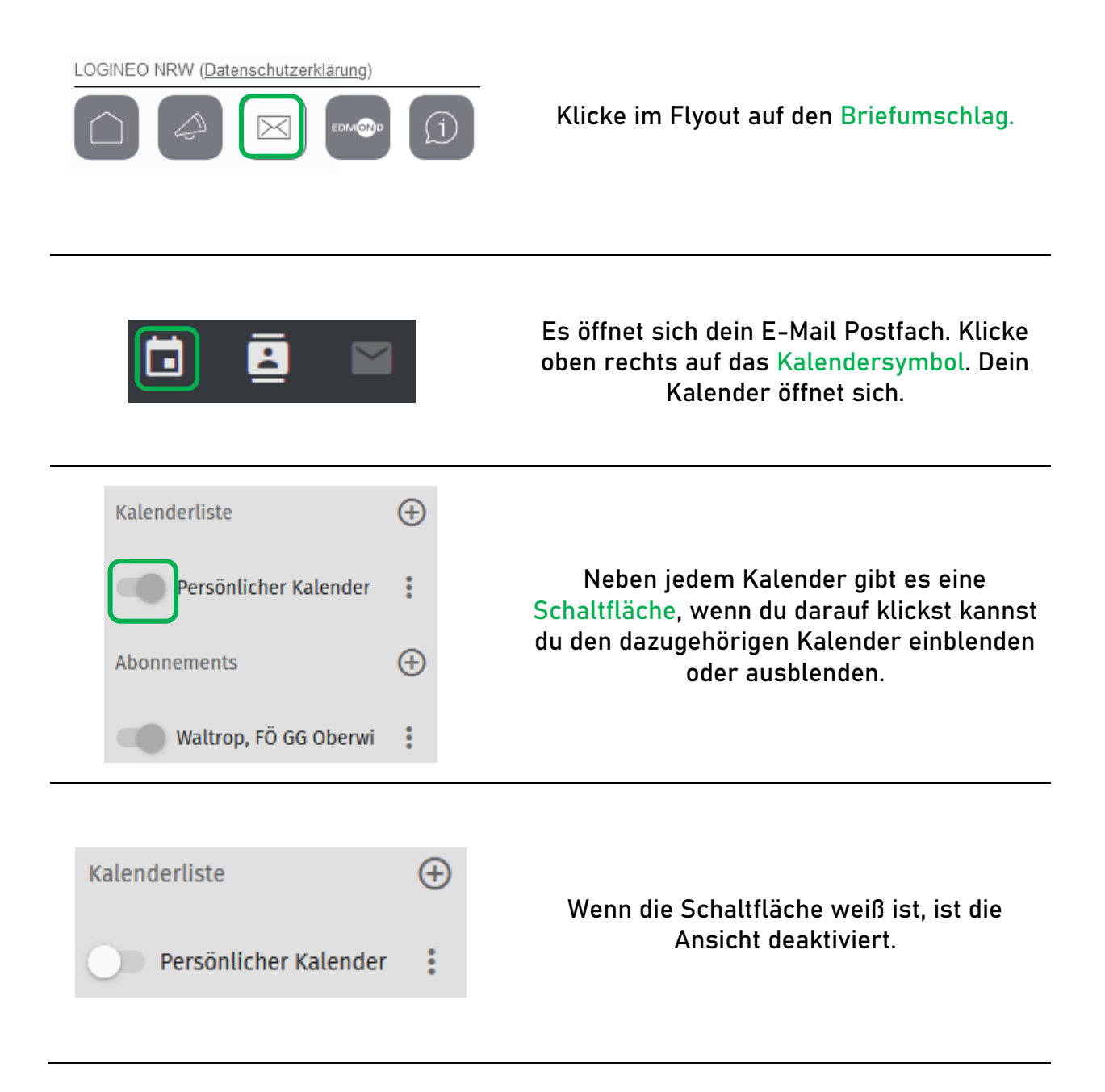

TIPP: Du kannst dir den Kalender auch als Liste/Wochenweise/Monatsweise etc. anzeigen lassen. Klicke dazu auf das entsprechende Symbol oberhalb des Kalenders.

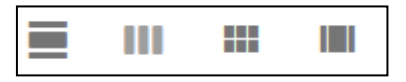

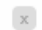

## KALENDEREINTRAG ERSTELLEN

 $\succ$ 

(i)

| +                                       | Wenn du dich in der<br>Kalenderansicht befindest, klicke<br>mit der linken Maustaste auf das<br>grüne +.                                                                  |
|-----------------------------------------|----------------------------------------------------------------------------------------------------|
| Neuen Termin erstellen                  | Klicke auf <mark>"Neuen Termin erstellen"</mark> .<br>Es öffnet sich ein neues Fenster.                                                                                   |
| Kalender<br>Ort • Persönlicher Kalender | Gib einen Titel ein und wähle aus, zu<br>welchem Kalender dein Termin<br>hinzugefügt werden soll.                                                                         |
| Beschreibung<br>Karegorie hinzufügen    | Du kannst andere Personen über<br>deinen Termin informieren lassen,<br>wenn du das nicht möchtest, entferne<br>den Haken bei<br>"Verabredungsbenachrichtigung<br>senden". |
| ABBRECHEN ZURÜCKSETZEN SPEICHERN        | Wenn du alle Daten eingegeben hast,<br>klicke auf "Speichern", der neue Termin<br>erscheint nun in dem von dir<br>ausgewählten Kalender.                                  |

TIPP: Wenn du nicht möchtest, dass andere Personen deinen Kalendereintrag sehen können, dann wähle "Privat" aus. Du kannst zusätzlich zu einer Kalendereinladung auch Anhänge mitversenden, klicke dazu auf das + neben "Anhang" und füge einen Anhang hinzu. LOGINEO NRW (Datenschutzerklärung)

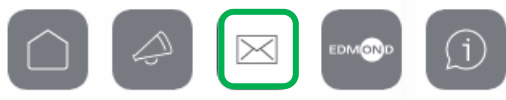

x

## KALENDER ERSTELLEN

| Kalenderliste   Persönlicher Kalender                                                                                                    | Wenn du dich in der Kalenderansicht<br>befindest, klicke mit der linken<br>Maustaste oberhalb des persönlichen<br>Kalenders auf das + Zeichen.                                                                 |
|----------------------------------------------------------------------------------------------------|----------------------------------------------------------------------------------------------------|
| Neuer Kalender Name des Kalenders* ABBRECHEN OK                                                                                                    | Es öffnet sich ein neues Fenster. Tippe<br>den Namen des neuen Kalenders in das<br>Feld "Name des Kalenders*" ein und<br>bestätige den Namen mit einem Klick<br>auf "OK"                                       |
| Kalenderliste <ul> <li>Persönlicher Kalender</li> <li>Neuer Kalender</li> <li>Image: Second Second S</li></ul> | Dein neuer Kalender erscheint nun in<br>deiner Kalenderliste.                                                                                                    |
| Neuer Kalender                                                                                                    | Mit einem Klick auf die drei Punkte<br>neben deinem Kalender kannst du noch<br>weitere Einstellungen tätigen. Es öffnet<br>sich ein neues Fenster, in dem du die<br>jeweilige Einstellung auswählen<br>kannst. |

## ADRESSBUCH

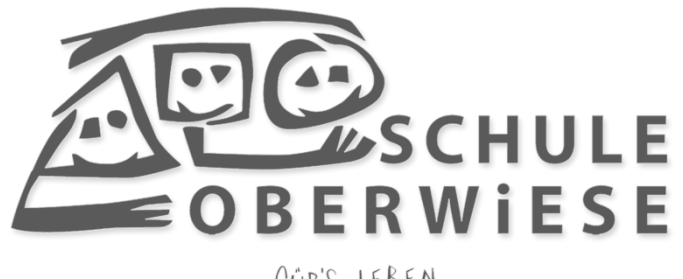

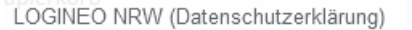

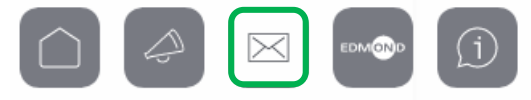

## ADRESSBUCH ANZEIGEN

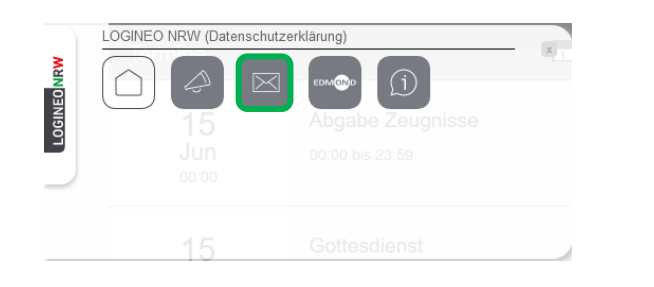

Klicke im Flyout mit der linken Maustaste auf den Briefumschlag.

x

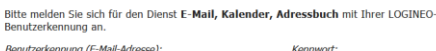

Anmeldung

Benutzerkennung (E-Mail-Adresse): Kennwort:

ANMELDEN

Gib deine Emailadresse und dein Kennwort ein. Melde dich an.

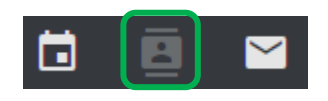

Klicke oben rechts mit der linken Maustaste auf das Symbol "Adressbuch"

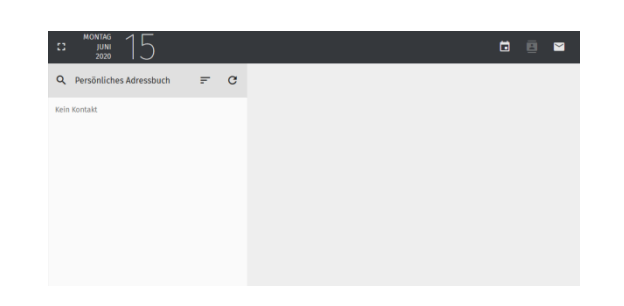

Das Adressbuch wird dir angezeigt.

LOGINEO NRW (Datenschutzerklärung)

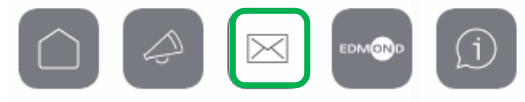

## NEUEN KONTAKT ANLEGEN

x

| LDGINEO NRW (Datenschutzerklärung)                                                                                                    | Klicke im Flyout mit der linken<br>Maustaste auf den Briefumschlag.<br>Gib deine Emailadresse und dein<br>Kennwort ein. Melde dich an. |
|----------------------------------------------------------------------------------------------------|----------------------------------------------------------------------------------------------------|
|                                                                                                    | Klicke oben rechts mit der linken<br>Maustaste auf das Symbol "Adressbuch"<br>Das Adressbuch wird dir angezeigt.                       |
| +                                                                                                    | Klicke mit der linken Maustaste auf das<br>"grüne Pluszeichen"                                                                         |
| Neue Adresskarte erzeuger.                                                                                                    | Klicke mit der linken Maustaste auf<br>"Neue Adresse erzeugen".                                                                        |
| Caractering       X       Image: Comparison of the comparison of the co | Gib alle Daten ein, die du eingeben<br>möchtest und klicke anschließend auf<br>die "Diskette", um den neuen Kontakt zu<br>speichern.   |

TIPP: Du kannst auch eine "neue Liste erstellen" und mehrere Kontakte als eine Gruppe abspeichern.